# enuosiepels

## Library Search guide - Catalogue Frankfurt Museum Libraries

#### Please search online the catalogue via https://www.staedelschule.de/en/study/facilities/bibliothek

- The catalogue includes 17 Frankfurt Museum Libraries. Select **Frankfurt/Main, Städelschule** to reduce your search to our collection
- search for a keyword, title, person, ...: for example, let's say you're looking for media about aesthetics
- it is also possible to select a type of text / material

| <b>-</b> 315                           | Search   Results   <mark>Advanced</mark>   My shelf   Help                                                                                                    | © 2020 OCLC     |
|----------------------------------------|----------------------------------------------------------------------------------------------------|-----------------|
| FRANKFURTER<br>MUSEUMS<br>BIBLIOTHEKEN |                                                                                                    |                 |
| personal sign off                      |                                                                                                    |                 |
| Searching in the                       | search filter                                                                                                    |                 |
| SWB                                    | search Fill out one or more words in the search form below and add the desired settings                                                                                                    |                 |
|                                        | All words [ALL]                                                                                                    | ~               |
|                                        | Title (keyword) [TIT]                                                                                                    | ~               |
|                                        | Schlagwort GND (Stichwortsuche)[SW]                                                                                                    | ~               |
|                                        | Person, author (keyword) [PST]                                                                                                    |                 |
|                                        | year of publication ? e.g.: 1948-1980 or 1948- or 1955                                                                                                    |                 |
|                                        | type of document ? all documents                                                                                                    |                 |
|                                        | language 💽 All languages 🗸                                                                                                    |                 |
|                                        | sort by ? relevance                                                                                                    |                 |
|                                        | fuzzy search ?                                                                                                    |                 |
|                                        | search clear                                                                                                    |                 |
|                                        | library all none                                                                                                    |                 |
|                                        | 🎰 🗌 Frankfurt/Main, Archäologisches Museum [F 225] 🛛 🛍 🗌 Frankfurt/Main, Archiv Frau und Musik [Ks 15]                                                                                                    |                 |
|                                        | Image: Description of the second second s |                 |
|                                        | Imain and grading by both Kunstammung [2020]       Imain and grading hall, Frankfurt/Main, Frankfurt/Main, Institut für Stadtgeschichte [F 186]         Imain and grading by both Kunstammung [2020]       Imain and grading hall, Frankfurt/Main, Institut für Stadtgeschichte [F 186]                                                                                                    |                 |
|                                        | Image: Construct of the second second sec               |                 |
|                                        | Frankfurt/Main, Museum für Moderne Kunst [1975] 📖 🗌 Frankfurt/Main, Rat für Formgebung [Ds 108]                                                                                                    |                 |
|                                        | Image: Image:               |                 |
|                                        | material selection all none                                                                                                    |                 |
|                                        | 🔗 🖂 Books, sheet music, maps 👔 🗹 Periodicals (including online periodicals) 📄 🗹 Articles (including on                                                                                                    | nline articles) |
|                                        | Audio-visual media Online resources (no online periodicals or articles)                                                                                                    |                 |
|                                        | Microforms (films, ficnes) Z 🗹 Games, sculpture, etc. 🖪 🗹 Manuscripts                                                                                                    |                 |

### 2 The results list shows 580 titles : books, e-books, magazines ....

- you can filter the results in the right sidebar, e.g. the language of the publication
- you can also change the order of the displayed results, e.g. the year of the publication

|                                        | Search   Results   Advanced   My shelf   Help                                                                                                    | © 2020 OCLC                                                                                                    |
|----------------------------------------|----------------------------------------------------------------------------------------------------|----------------------------------------------------------------------------------------------------|
| FRANKFURTER<br>MUSEUMS<br>BIBLIOTHEKEN | Frankfurt/Main, Städelschule [1973] <ul> <li>?</li> <li>search [and]</li> <li>?</li> <li>All words [ALL]</li> <li>?</li> <li>sort by relevant of the search relevant of the search relevant of the se</li></ul> | vance                                                                                                    |
|                                        | search history shortlist availability                                                                                                    |                                                                                                    |
| personal sign off                      | 1 - 10 of 581<br>results filtered search [and] (All words [ALL]) aesthetics   filter settings                                                                                                    | 1 - 10 of 581                                                                                                    |
| Searching in the                       | Iibrary filter used: Städelschule [1973]   Suche in allen Beständen                                                                                                    | 4 P                                                                                                    |
| SWB                                    | see also Person/author (phrase: surname, first name) [PER]: Hickey, Dave   Böhme, Gernot   Franke, Anselm  <br>see also Person/author (phrase: surname, first name) [PER]: Hickey, Dave   Böhme, Gernot   Franke, Anselm  <br>Danto, Arthur Coleman   Benjamin, Walter   Adorr<br>see also All words [ALL1:                                                                                                    | Pallasmaa, Juhani   Bürger, Peter<br>Pallasmaa, Juhani   Bürger, Peter  <br>no, Theodor W.<br>Ivse   ästhetischer |
|                                        | 00000                                                                                                    |                                                                                                    |
| analyse set                            | <ul> <li>1. Aesthetics equals politics : new discourses across art, architecture, and philosophy<br/>/ Gage, Mark Foster [HerausgeberIn]; Shaw, Matt [HerausgeberIn] Cambridge,<br/>MA : The MIT Press, 2019</li> </ul>                                                                                                    | refine results:<br>video tapes / movies                                                                           |
| Save info                              | Link zum Volltext: Elektronische Ressource: Zugang über Aggregator-Datenbank                                                                                                    | music recordings                                                                                                  |
|                                        | <ul> <li>Rediscovering aesthetics : transdisciplinary voices from art history, philosophy, and art</li> </ul>                                                                                                    | t sheet music                                                                                                    |
|                                        | practice                                                                                                    | (i) theses                                                                                                    |
|                                        | -> table of content                                                                                                    | festschrift                                                                                                    |
|                                        | 3. Speculative aesthetics<br>Mackay, Robin [HerausgeberIn]; Pendrell, Luke [HerausgeberIn]; Trafford, James<br>[HerausgeberIn] = Folmouth : Urbanamia 2014                                                                                                    | exhibition catalogues<br>congress papers                                                                          |
|                                        | <ul> <li>4. Between nature and culture : the aesthetics of modified environments</li> <li>Brady, Emily London : Rowman &amp; Littlefield International, [2018]</li> </ul>                                                                                                    | (i) maps                                                                                                    |
|                                        | <ul> <li>5. Theory of the gimmick : aesthetic judgment and capitalist form<br/>Ngai, Sianne Cambridge, Massachusetts : The Belknap Press of Harvard<br/>University Press, 2020</li> </ul>                                                                                                    | analyse set:<br>Type of publication<br>Language                                                                   |
|                                        | <ul> <li><i>table of content</i></li> <li>6. The topography of modernity : Karl Philipp Moritz and the space of autonomy Schreiber, Elliott Ithaca, NY : Cornell University Press [u.a.], 2012 [Bibliographie]</li> </ul>                                                                                                    | Publication year                                                                                                  |
|                                        | <ul> <li>table of content</li> <li>Light moving in time : studies in the visual aesthetics of avant-garde film Wees, William C. ; Wees, William Charles Berkeley, Calif : University of California Press, 1002</li> </ul>                                                                                                    | D                                                                                                    |
|                                        | <ul> <li>8. Relational aesthetics</li> <li>Bourriaud, Nicolas Dijon : Presses du Réel Ed., c2002</li> </ul>                                                                                                    | 1                                                                                                    |
|                                        | <ul> <li>9. Kinaesthetic knowing : aesthetics, epistemology, modern design</li> <li>/ Alexander, Zeynep Çelik Chicago : The University of Chicago Press, [2017]</li> <li>Link zum Volltext: Elektronische Ressource: Zugang heim Produzation</li> </ul>                                                                                                    | ۵                                                                                                    |
|                                        | <ul> <li>In this call relations to resource again bein Production</li> <li>The abuse of beauty : aesthetics and the concept of art<br/>Danto, Arthur Coleman 1. print Chicago, Ill. [u.a.] : Open Court, 2003<br/>(The Paul Carus lecture series;21)</li> </ul>                                                                                                    | 1                                                                                                    |
|                                        | 1 - 10 of 581                                                                                                    | go to 1 - 10 of 581                                                                                               |

By choosing a title you will find the call number, which you need to find the book in the ibrary.

| FRANKFURTER<br>MUSEUMS<br>BiBLIOTHEKEN       | Frankfurt/Main, Städelschule [1973] <ul> <li>?</li> <li>search [and]</li> <li>?</li> <li>All words [ALL]</li> <li>?</li> <li>sort by relevance</li> <li>?</li> <li>search</li> <li>clear</li> <li>periodicals only</li> <li>fuzzy search</li> <li>search history</li> <li>shortlist</li> <li>availability</li> </ul>                                                                                                    | ]        |
|----------------------------------------------|----------------------------------------------------------------------------------------------------|----------|
| personal sign off<br>Searching in the<br>SWB | 4 of 581<br>results filtered search [and] (All words [ALL]) aesthetics   filter settings<br>/ labelled \darkarrow MARC21 (SWB-PPN) \darkarrow MAB \UNIMARC \isbd \ReferenceManager RIS \Endnote Tagged Format \BibTex-Format \                                                                                                    | 4 of 581 |
| This title in SWB<br>Save info               | <ul> <li>K10plusPPN: 1047345072 EXEMPTING: 1047345072 EXEMPTING: Between nature and culture : the aesthetics of modified environments / Emily Brady, Isis Brook, and Jonathan Prior</li> <li>Author: Brady, Emily [Verfasserin/Verfasser] E</li> <li>Collaborator: Brook, Isis [Verfasserin/Verfasser]; Prior, Jonathan [Verfasserin/Verfasser] F</li> <li>Published: London; New York : Rowman &amp; Littlefield International, [2018] [© 2018]</li> <li>Extent: xii, 131 Seiten : Illustrationen ; 23 cm</li> <li>Language(s): Englisch</li> <li>Series: Global aesthetic research</li> <li>Note: Literaturverzeichnis: Seite 113-126</li> <li>ISBN: 978-1-78661-075-1 (HB)</li> <li>978-1-78661-077-5 (ISBN der parallelen Ausgabe im Fernzugriff)</li> <li>Other numbers: OCoLC: 1100061924  WorldCar</li> <li>RVK-Classification: CC 6300 EXAMPLE Abnliche Literatur</li> <li>Subject: Basisklassifikation: 08.41 (Ästhetik) <philosophie> ; 08.46 (Naturphilosophie)</philosophie></li> <li>Subjects RSWK: *Ästhetik # ; Umwelt # ; Natur # ; Kultur # ; Ethik # Browse register</li> <li>Other Keywords: Environment (Aesthetics) ; Environmental ethics ; Nature (Aesthetics) ; Environmental ethics ; Nature (Aesthetics) ; Nature (Aesthetics) ; Nature (Aesthetics) ; Environmental ethics ; Nature (Aesthetics) ; Nature (Aesthetics) ; Nature (Aesthetics) ; Environmental ethics ; Nature (Aesthetics) ; Nature (Aesthetics) ; Environmental ethics ; Nature (Aesthetics) ; Nature (Aesthetics) ; Environmental ethics ; Nature (Aesthetics) ; Nature (Aesthetics) ; Environmental ethics ; Nature (Aesthetics) ; Environmental ethics ; Nature (Aesthetics) ; Nature (Aesthetics) ; Environmental ethics ; Nature (Aesthetics) ; Nature (Aesthetics) ; Environmental ethics ; Nature (Aesthetics) ; Environmental ethics ; Nature (Aesthetics) ; Nature (Aesthetics) ; Environmental ethics ; Nature (Aesthetics) ; Environmental ethics ; Nature (Aesthetics) ; Nature (Aesthetics) ; Environmental ethics ; Nature (Aesthetics) ; Environmental ethics ; Nature (Ae</li></ul> |          |
|                                              | Further information:         4 of 581         ▲         ■         availability       detail view         El Frankfurt/Main, Staatliche Hochschule für Bildende Künste, Städelschule, Frankfurt/Main <1973>                                                                                                    | 4 of 581 |
|                                              | Available at:       <1973> Frankfurt/Main, Staatliche Hochschule für Bildende Künste, Städelschule, Frankfurt/Main Bibliothek         Dürerstr. 10, 60596 Frankfurt/Main , phone: (069) 60 50 08 34 - E-Mail         Loan status:       reference only         Call number:       18.10.02.10.14 2018         Note:       Ausleihbar nur für Angehörige der Städelschule                                                                                                    |          |

## You can get access to an e-book by using the link below, that will navigate to our provider's homepage.

| SWB               | -                                                                                                    |                                                                              |                                                                                                    |                                                               |  |
|-------------------|----------------------------------------------------------------------------------------------------|------------------------------------------------------------------------------|----------------------------------------------------------------------------------------------------|---------------------------------------------------------------|--|
|                   | 010010<br>000101<br>011000<br>000110                                                                                                    | K10plusPPN:<br>SWB-ID:                                                       | 1656112515 Zitier 🕅                                                                                                    |                                                               |  |
| This title in SWB |                                                                                                    | Title:                                                                       | Kinaesthetic knowing : aesthetics, epistemology, modern                                                                                                    |                                                               |  |
| Save info         |                                                                                                    | Author:<br>Published:                                                        | Alexander, Zeynep Çelik Alexander.<br>Alexander, Zeynep Çelik [Verfasserin/Verfasser]<br>Chicago ; London : The University of Chicago Press, [2017] [©                                                                                                    | 1                                                             |  |
|                   |                                                                                                    | Extent:<br>Language(s):<br>Bibliographic context:<br>ISBN:<br>Other numbers: | 1 Online-Ressource (311 Seiten)<br>Englisch<br>Erscheint auch als: Kinaesthetic knowing / Alexander, Zeynep<br>Çelik [GNDNR:1168953359] (Druck-Ausgabe)<br>978-0-226-48534-8 (e-book)<br>978-0-226-48520-1 (ISBN der Printausgabe)<br>OCol C: 1039168612 (aus SWB) → Cowrddat                                                                          | kinacthetic Marries Konster<br>Marries Hoster<br>book trades? |  |
|                   |                                                                                                    | Link to full text:                                                           | Elektronische Ressource: Zugang beim Produzenten<br>Digital Object Identifier (DOI): 10.7208/chicago/<br>9780226485348.001.0001                                                                                                    | Google Buchsuche<br>fuil text                                 |  |
|                   |                                                                                                    | <b>RVK-Classification:</b>                                                   | LH 61100 🚥 🔿 Ähnliche Literatur                                                                                                    |                                                               |  |
|                   |                                                                                                    | Subject:                                                                     | Basisklassifikation: 20.05 (Kunst in Beziehung zu anderen<br>Wissenschaftsgebieten) ; 77.50 (Psychophysiologie)                                                                                                    |                                                               |  |
|                   |                                                                                                    | Subjects RSWK:                                                               | *Europa *; Kinästhesie *; Erkenntnistheorie *; Moderne *;<br>Kunst *; Einfluss * <b>Browse register</b>                                                                                                    |                                                               |  |
|                   |                                                                                                    | Other Keywords:                                                              | Aesthetics, German / 19th century ; Aesthetics, German /<br>20th century ; Aesthetics / Physiological aspects ; Aesthetics /<br>Psychological aspects ; Knowledge, Theory of ; Psychophysics ;<br>Psychology and art / Germany ; Art / Study and teaching /<br>Germany ; Design / Philosophy ; Electronic books                                        |                                                               |  |
|                   |                                                                                                    | Full text notes:                                                             | Introduction: a peculiar experiment Kinaesthetic knowing: the<br>nineteenth-century biography of another kind of knowledge<br>Looking: Wölfflin's comparative vision Affecting: Endell's<br>mathematics of living feeling Drawing: the Debschitz school and<br>formalism's subject Designing: discipline and introspection at<br>the Bauhaus Epilogue. |                                                               |  |
|                   | 9 0                                                                                                    | of 581                                                                       |                                                                                                    | 9 of 581                                                      |  |
|                   |                                                                                                    | availability detail view                                                     | w                                                                                                    |                                                               |  |
|                   | E Frankfurt/Main Staatliche Hochschule für Bildende Künste Städelschule Frankfurt/Main <1072>                                                                                                    |                                                                              |                                                                                                    |                                                               |  |
|                   |                                                                                                    |                                                                              | >> Frankfurt/Main_Staatliche Hochschule für Bildende Künd                                                                                                    | e Städelschule                                                |  |
|                   | Available at:       <19732 Frankfurt/Main, Stadtliche Hochschule für Bildende Kunste, Städelschule,         Frankfurt/Main Bibliothek       Dürerstr. 10, 60596 Frankfurt/Main , phone: (069) 60 50 08 34 - E-Mail |                                                                              |                                                                                                    |                                                               |  |
|                   |                                                                                                    | Call number                                                                  | Online-Desseure                                                                                                    |                                                               |  |
|                   |                                                                                                    | Electron. reference                                                          | https://ebookcentral.proquest.com/lib/staedelschule/detail.action<br>Volltextzugriff nur für Angehörige der Städelschule - full text acce<br>Städelschule                                                                                                    | ?docID=4920771<br>ss only for members of                      |  |

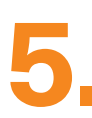

- Requirements for getting access to the e-books:
  - If you are in the IP area of Städelschule, you will automatically receive access to the full texts
  - If you want to access it from outside the university, you will need:
    - a user account in the Städelschule library
    - registration with ProQuest Ebook Central : Request your account by using your email address and a password. Wait for Städelschule library to approve your account. After you received the approval message you can sign in to ProQuest Ebook Central

If you need further assistance creating your account or using the platform, please ask the librarians or have a look at the help topics and explanatory videos provided by ProQuest Ebook Central.

| ProQuest<br>Ebook Central™                                                                                       |                                                                                 |                                                                                            |                                                                                         | Search Bookshelf Settings - 😯 Sign In |
|----------------------------------------------------------------------------------------------------|---------------------------------------------------------------------------------|--------------------------------------------------------------------------------------------|-----------------------------------------------------------------------------------------|---------------------------------------|
| Sign In                                                                                                    |                                                                                 | AL.                                                                                        |                                                                                         | - städelschule                        |
|                                                                                                    | Sign In to use auth                                                             | oritative ebooks provide<br>Frankfurt                                                      | ed by Städelschule                                                                      | Sign In<br>Email/username             |
|                                                                                                    |                                                                                 |                                                                                            | (3%)                                                                                    | Password                              |
|                                                                                                    | Trusted Content                                                                 | On the Go                                                                                  | Save and Share                                                                          | Forgot username<br>or password?       |
|                                                                                                    | Find scholarly ebooks in multiple<br>subjects from world-renowned<br>publishers | Search for ebooks for your laptop,<br>tablet or phone, and download for<br>offline reading | Create highlights, notes, and<br>bookmarks for later, and share<br>research with others |                                       |
|                                                                                                    |                                                                                 |                                                                                            |                                                                                         |                                       |
|                                                                                                    | New to Ebook Central?<br>You can request an account for free.                   |                                                                                            | Request Account                                                                         |                                       |
|                                                                                                    |                                                                                 |                                                                                            |                                                                                         |                                       |
| and the second second second second second second second second second second second second second second second |                                                                                 |                                                                                            |                                                                                         |                                       |

Hochschule für Bildende Künste – Städelschule **Bibliothek** Dürerstraße 10, 60596 Frankfurt am Main, t +49 (0) 69 60 50 08-34, f +49 (0) 69 60 50 08-66 bibliothek@staedelschule.de